Тренинговый Центр Анфисы Бреус "Вдохновение"

Пошаговые инструкции по управлению и ведению блога на WordPress

# Урок №28

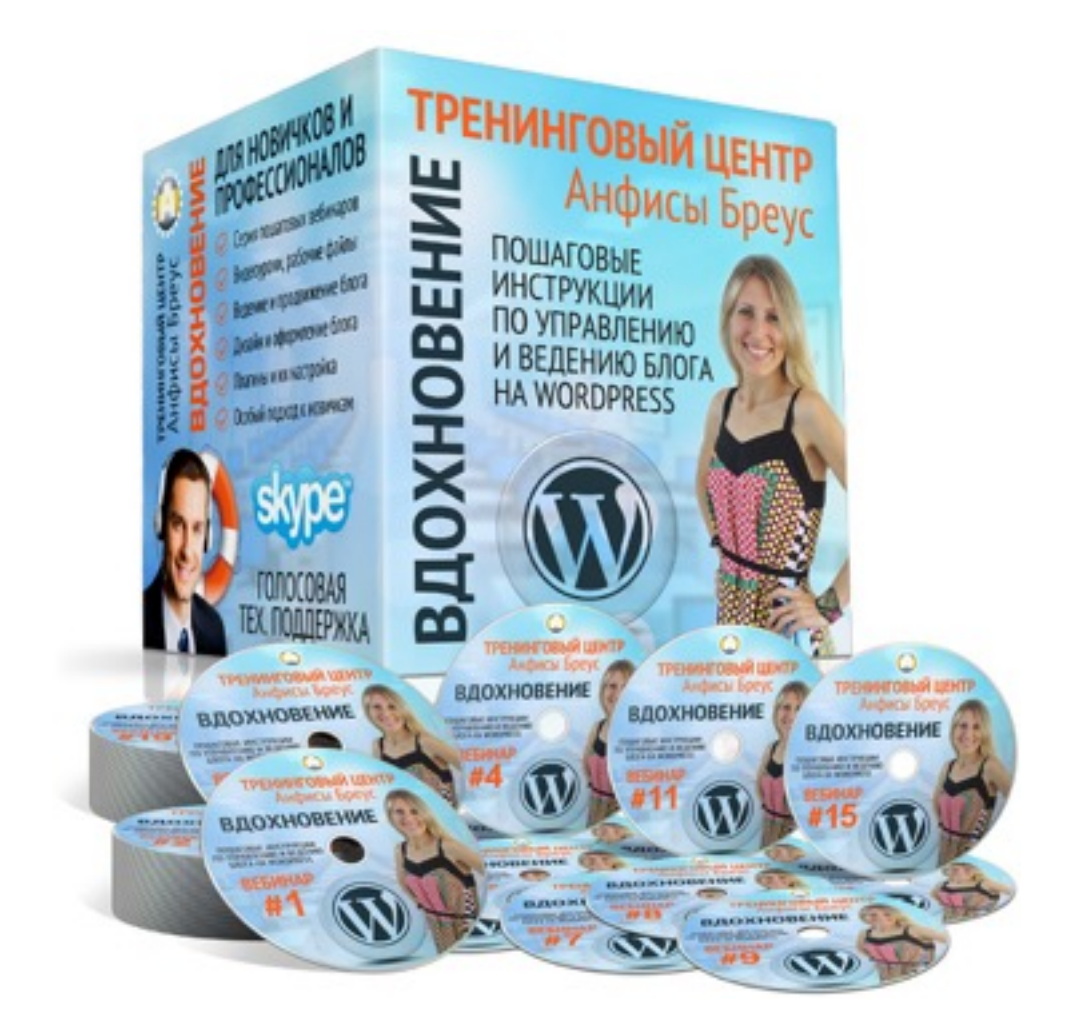

Тема: Установка, настройка и использование видео плеера Uppod

Вопросы

- Что такое Uppod
- Регистрация в сервисе
- Чем отличается платный аккаунт от бесплатного
- Установка и настройка плеера
- Выбор и загрузка стиля
- Вставка видео в статью с помощью uppod
- Викторина

## Что такое Uppod

## Сервис Uppod (<u>http://uppod.ru</u>)

- Бесплатный конструктор видео и аудио плееров
- 2 в одном (flash и html5 плееры)
- Большое количество готовых интересных видео и аудио плееров
- Возможность создавать плейлисты
- Возможность создать свой собственный оригинальный плеер (платный аккаунт)
- Интеграция с WordPress
- Отличная подробная документация
- Форум поддержки
- Постоянное развитие и улучшение

## Сервис Uppod (<u>http://uppod.ru</u>)

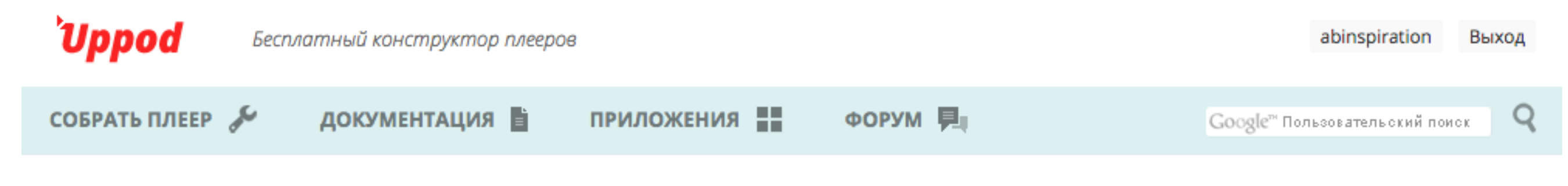

#### Контактная информация

По вопросам сотрудничества с нами можно связаться по почте team@uppod.ru

По вопросам покупки лицензий buy@uppod.ru

Техническая поддержка для владельцев лицензий в рабочее время <u>help@uppod.ru</u> и skype: uppod.ru

Наши <u>баннеры</u>

Uppod © 2008–2015 Контактная информация / Соглашение / Twitter / Facebook

Сообщить об ошибке на са

## Сервис Uppod (<u>http://uppod.ru</u>)

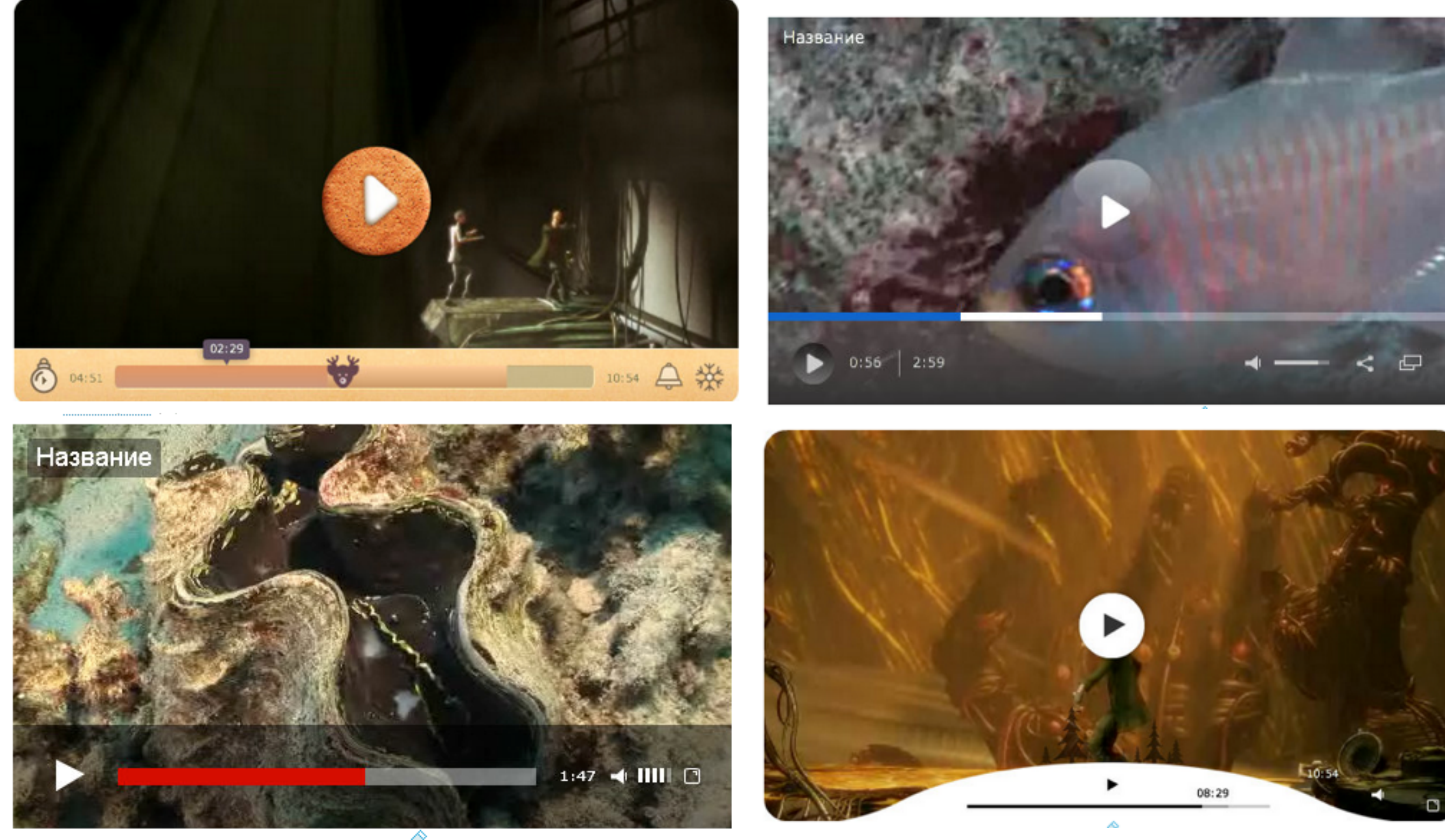

http://wptraining.ru

### Регистрация в сервисе Uppod

Регстирация в сервисе Uppod

- 1. Зайти на сайт uppod.ru
- 2. Нажать на кнопку «Регистрация»

![](_page_6_Picture_3.jpeg)

#### 1. Заполнить поле Логин ШАГ2 2. Нажать на ссылку «Проверить» 3. Убедиться, что такое логин свободен 4. Заполнить поле E-Mail Регстирация в сервисе Uppod 5. придумать пароль 6. Поставить галочку «Принимаю пользовательское соглашение» ั*Uppod* Бесплатный конструктор плееров 7. Нажать на кнопку «Готово» Q СОБРАТЬ ПЛЕЕР 🖌 ДОКУМЕНТАЦИЯ ПРИЛОЖЕНИЯ ФОРУМ 🖳 Google<sup>™</sup> Пользовательский поиск Вход → Регистрация 2 Логин свободен 3 проверить abinspiration (Å Bau e-mail Δ anfisabreus.ru@gmail.com Пароль 5 ۲ 6 Принимаю пользовательское соглашение Готово

### Скачать все необходимые файлы Uppod

### Скачать плееры FLASH и HTML5

### ШАГ1 Скачать плеер

#### 1. Нажать на ссылку «Скачать плеер Х.Х.Х»

![](_page_10_Figure_2.jpeg)

Скачать плеер

- 1. Скачать плеер Flash. Нажать на кнопку «Скачать» под uppod.swf
- 2. Скачать плеер HTML5. Нажать на кнопку «Скачать» под uppod.js

| 'Uppod Пле               | еры Flash и HTML5 |            |         | abinspiration Выход                          |
|--------------------------|-------------------|------------|---------|----------------------------------------------|
| СОБРАТЬ ПЛЕЕР 🔑          | документация 🗎    | приложения | ФОРУМ 🖳 | Google <sup>™</sup> Пользовательский поиск Q |
| Плеер Up                 | pod               |            |         | <u>О релизе</u> →                            |
| uppod.swf (1.8.0)        |                   |            |         |                                              |
| показать версии          | _                 |            |         |                                              |
| Скачать                  | 1                 |            |         |                                              |
| Uppod HTML               | .5 <b>β</b>       |            |         | <u>О релизе HTML5</u> →                      |
| <b>uppod.js</b> (0.5.24) |                   |            |         |                                              |
| Скачать 2                |                   |            |         |                                              |

## Скачать плееры плагин UPPOD

1. Перейти в раздел «Документация» => «Помощь»

#### Скачать плагин для WordPress

![](_page_13_Figure_3.jpeg)

1. Слева в меню перейти в раздел «Интеграция»

#### Скачать плагин для WordPress

![](_page_14_Figure_3.jpeg)

1. В разделе«Интеграция» перейти по ссылке «WordPress»

Скачать плагин для WordPress

#### Интеграция

Плагин для CKEditor (Drupal, Joomla и т.д.)

| Конструктор |  |
|-------------|--|

- Код подключения
- Видео
- Аудио
- Φοτο
- Опции
- Плейлисты
- HTML5
- Модули
- Защита
- Интеграция
- Частые проблемы

- Wordpress DLE
- Ucoz
- Joomla
- MaxSite
- phpBB
- Strawberry
- vBulletin
  - Shadowbox
  - PHP-Fusion

#### Частые проблемы

- Не работает видео
- Ошибка доступа к стилям
- Плеер не работает в моем браузере
- Видео работает только у меня
- Видео воспроизводится только после полной загрузки

1. Нажать на кнопку «Скачать плагин»

#### Скачать плагин для WordPress

![](_page_16_Figure_3.jpeg)

### Скачать скины плеера

#### 1. Перейти в раздел «Приложение» => «Скины»

#### Найти и сохранить скины

![](_page_18_Figure_3.jpeg)

Все готово, попробуем опубликовать плеер. Файл видео

Найти и сохранить скины

- 1. Выбрать понравившийся плеер и нажать на кнопку «Сохранить». Плеер по ширине не меньше 640
- 2. Над плеером появится вопрос «Сохранить скин? Нажать на кнопку «**Сохранить**»

![](_page_19_Figure_4.jpeg)

<u>vimeo, 16:9, 640х360</u> — super 18.09.13 <u>Комментарии</u> 🖉 Скачали 6054

1. Перейти в раздел «Собрать плеер»

#### Скачать скины

| <i>ั</i> Uppod                      | Бесплатный конструктор плеер | 08         |         | abinspiration Выход              |
|-------------------------------------|------------------------------|------------|---------|----------------------------------|
| СОБРАТЬ ПЛЕЕР                       | 🗲 документация 🗎             | ПРИЛОЖЕНИЯ | ФОРУМ 🖳 | Google™ Пользовательский поиск Q |
| Конструктор<br>Настройки<br>Скачать | Скины                        |            |         |                                  |

1. Нажать на иконку «Видео»

2. Выбрать раздел «Стили»

#### Скачать скины

![](_page_21_Figure_4.jpeg)

#### Скачать скины

- 1. Нажать на название стиля
- 2. Нажать на ссылку «Скачать»

![](_page_22_Figure_4.jpeg)

## Скаченные файлы Uppod

## Файлы для установки плеера Uppod

- 1. uppod-0.5.24.js плеер HTML5
- 2. uppod.php плагин uppod для WordPress
- 3. uppod.swf Flash плеер
- 4. video222-625.txt файл стиля плеера

![](_page_24_Figure_5.jpeg)

## Установка плеера Uppod на блог

Создать архив с плагином, стилями и плеерами uppod

- 1. Создайте папку **uppod** и перенесите все файлы в эту папку
- 2. заархивируйте папку **uppod**

| 📄 uppod 🧧 🔹 🕨 | auppod-0.5.24.js |
|---------------|------------------|
| •             | uppod.php        |
|               | uppod.swf        |
|               | video222-625.txt |
|               | video222-626.txt |
|               | video222-627.txt |
|               | video222-628.txt |
|               |                  |

![](_page_26_Picture_5.jpeg)

Установка плагина uppod

- 1. Зайти в админку блога в раздел «Плагины» => «Добавить новый»
- 2. Нажать на кнопку «Загрузить плагин»

![](_page_27_Picture_4.jpeg)

Установка плагина uppod

- 1. Нажмите на кнопку «Выберите файл»
- 2. Выберите на компьютере файл **uppod.zip**
- 3. Нажмите на кнопку «Установить»

![](_page_28_Figure_5.jpeg)

1. Нажмите на ссылку «Активировать плагин»

#### Установка плагина uppod

| 2          | Консоль       | Установка плагина из файла: uppod.zip              |
|------------|---------------|----------------------------------------------------|
| *          | Записи        | Извлечение файлов                                  |
| <b>9</b> 7 | Медиафайлы    | Установка плагина                                  |
|            | Страницы      | Плагин успешно установлен.                         |
| *          | Отзывы        | Активировать плагин Вернуться на страницу плагинов |
| ₽          | Комментарии   |                                                    |
| Ĩ          | Товары        |                                                    |
| ×          | Внешний вид   |                                                    |
| Ň          | Плагины 2 🛛 🗸 |                                                    |
| Уст        | ановленные    |                                                    |
| До         | бавить новый  |                                                    |
| Pe         | цактор        |                                                    |

## Настройка плеера Uppod

Прописать ссылки на плееры и стили в файле uppod.php

- 1. Перейти в раздел «Плагины» => «Редактор»
- 2. Из списка «Выберите плагин для изменения» выберите Uppod
- 3. Нажмите на кнопку «Выбрать»
- 4. Откроется файл **uppod.php** для редактирования

| A K                                         |                                                                                                    |                    | п              | омощь ⊽  |
|---------------------------------------------|----------------------------------------------------------------------------------------------------|--------------------|----------------|----------|
| 🕼 КОНСОЛЬ                                   | Изменение плагинов 4                                                                                                    | 2                  |                | 3        |
| 🖈 Записи                                    | Редактирование <b>uppod/uppod.php</b> (активен) Выберите плагин для изменения:                                                                                                    | Uppod              | \$             | Выбрать  |
| 🧐 Медиафайлы                                | php</td <td></td> <td>Файлы плаги</td> <td>нов</td>                                                                                                    |                    | Файлы плаги    | нов      |
| 📕 Страницы                                  | /*<br>Plugin Name: Uppod                                                                                                    |                    | uppod/uppod.p  | hp       |
| 🉏 Отзывы                                    | Plugin URI: http://uppod.ru/help/q=wordpress                                                                                                    |                    | uppod/uppod-0. | 5.24.js  |
|                                             | Author: Uppod<br>Description: Медиаплеер Uppod                                                                                                    |                    | uppod/video222 | -625.txt |
| Комментарии                                 | Author URI: http://uppod.ru                                                                                                    |                    | uppod/video222 | -626.txt |
| 📜 Товары                                    | Version: 1.9                                                                                                    |                    | uppod/video222 | -627.txt |
| 🔊 Внешний вид                               | // SETTINGS                                                                                                    |                    | uppod/video222 | -628.txt |
| 🖆 Плагины 💿 🛛 🖣                             | <pre>\$uppod_settings['uppod.swf']='http://'; // &lt; Flash http://uppod.ru/player/d<br/>\$uppod_settings['uppod.js']='http://'; // &lt; HTML5 http://uppod.ru/help/htm</pre>                                                                                                    | download/<br>ml5/  |                |          |
| Установленные<br>Добавить новый<br>Редактор | <pre>\$uppod_settings['swfobject.js']='http://ajax.googleapis.com/ajax/libs/swfobject/a<br/>\$uppod_settings['adobe_update']='Для плеера требуется установить <a<br>href="http://get.adobe.com/flashplayer/" target="_blank"&gt;Flash Player';<br/>\$uppod_settings['wmode']='';</a<br></pre> | 2.2/swfobject.js'; |                |          |
| 🕹 Пользователи                              | <pre>\$uppod_settings['bgcolor']='#ffffff';<br/>\$uppod_settings['uid']=0;</pre>                                                                                                    |                    |                |          |
| 🖋 Инструменты                               | //VIDEO                                                                                                    |                    |                |          |
| 🖪 Настройки                                 | <pre>\$uppod['video']['style']='';<br/>\$uppod['video']['style_html5']='';</pre>                                                                                                    |                    |                |          |
| All in One SEO                              | <pre>\$uppod['video']['width']='500';</pre>                                                                                                    |                    |                |          |
| Ф. Об авторе                                | Документация: Название функции 🛊 Поиск                                                                                                    |                    |                |          |

Прописать ссылки на плееры и стили в файле uppod.php

- 1. Прописать пути к flash и HTML5 плеерам между одинарными кавычками
- 2. Прописать пути к стилями и размеры между одинарными кавычками

![](_page_32_Figure_4.jpeg)

### Файл после редактирования

```
// SETTINGS
$uppod_settings['uppod.swf']='http://anfisabreus.ru/wp-content/plugins/uppod/uppod.swf';
                                                                                              // <--
http://uppod.ru/player/download/
$uppod_settings['uppod.js']='http://anfisabreus.ru/wp-content/plugins/uppod/uppod-0.5.24.js';
http://uppod.ru/help/html5/
$uppod_settings['swfobject.js']='http://ajax.googleapis.com/ajax/libs/swfobject/2.2/swfobject.js';
$uppod_settings['adobe_update']='Для плеера требуется установить <a href="http://get.adobe.com/flas
target="_blank">Flash Player</a>';
$uppod_settings['wmode']='';
$uppod_settings['bgcolor']='#ffffff';
$uppod_settings['uid']=0;
//VIDEO
$uppod['video']['style']='http://anfisabreus.ru/wp-content/plugins/uppod/video222-625.txt';
$uppod['video']['style_html5']='http://anfisabreus.ru/wp-content/plugins/uppod/video222-625.txt';
$uppod['video']['width']='640';
$uppod['video']['height']='360';
$uppod['video']['style2']='http://anfisabreus.ru/wp-content/plugins/uppod/video222-626.txt';
$uppod['video']['style2_html5']='http://anfisabreus.ru/wp-content/plugins/uppod/video222-626.txt';
$uppod['video']['width2']='640';
$uppod['video']['height2']='360';
                                                                                   http://wptraining.ru
```

## Ссылки на плееры

- В строке \$uppod\_settings['uppod.swf']= прописать ссыку на файл uppod.swf
- 2. В строке **\$uppod\_settings['uppod.js']=** прописать ссыку на файл **uppod-0.5.24.js**
- 3. В ссылке подставить свое доменное имя
- 4. Название файла в точности как в папке uppod

#### // SETTINGS

- \$uppod\_settings['uppod.swf']='http://anfisabreus.ru/wp-content/plugins/uppod/uppod.swf';
  http://uppod.ru/player/download/
- 2 \$uppod\_settings['uppod.js']='http://anfisabreus.ru/wp-content/plugins/uppod/uppod-0.5.24.js'; http://uppod.ru/help/html5/

### 3 http://<u>anfisabreus.ru/wp-content/plugins/uppod/uppod.swf</u>; http://<u>anfisabreus.ru/wp-content/plugins/uppod/uppod-0.5.24.js</u>;

| 🖉 uppod-0.5.24.js |  |
|-------------------|--|
| uppod.php         |  |
| uppod.swf         |  |
| video222-625.txt  |  |
| video222-626.txt  |  |
| video222-627.txt  |  |
| video222-628.txt  |  |
|                   |  |

## Ссылки на стили

В строках \$uppod['video']['style'] и \$uppod['video']
 ['style\_html5'] прописать ссылку на файл стиля video222-625.txt

2. В строках \$uppod['video']['width'] и
 \$uppod['video']['height'] прописать ширину и высоту плеера

3. В ссылке подставить свой домен

4. Название файла в точности как в папке uppod

#### //VIDEO

\$uppod['video']['style']='http://anfisabreus.ru/wp-content/plugins/uppod/video222-625.txt';
\$uppod['video']['style\_html5']='http://anfisabreus.ru/wp-content/plugins/uppod/video222-625.txt';

\$uppod['video']['width']='640'; \$uppod['video']['height']='360';

### 4 http://anfisabreus.ru/wp-content/plugins/uppod/video222-625.txt

| ø | uppod-0.5.24.js  |
|---|------------------|
| Þ | uppod.php        |
|   | uppod.swf        |
| - | video222-625.txt |
| - | video222-626.txt |
| - | video222-627.txt |
| - | video222-628.txt |
|   |                  |

## Подключение дополнительных стилей

- 1. Скопировать четыре строчки настройки стиля
- 2. заменить слова style, width и height на style2 width2 height2
- 3. Заменить файл стиля

#### //VIDE0

\$uppod['video']['style'] ='http://anfisabreus.ru/wp-content/plugins/uppod/video222-625.txt'; \$uppod['video']['style\_http://anfisabreus.ru/wp-content/plugins/uppod/video222-625.txt'; \$uppod['video']['width'] ='640'; \$uppod['video']['height']='360';

\$uppod['video']['style2'] ='http://anfisabreus.ru/wp-content/plugins/uppod/video222-626.txt'; \$uppod['video']['style2\_html5']='http://anfisabreus.ru/wp-content/plugins/uppod/video222-626.txt'; \$uppod['video']['width2'] ='640'; \$uppod['video']['height2 ]='360';

2

### Вставка видео с плеером Uppod

- 1. В админке зайти в раздел Записи = Добавить новую
- 2. Переключить редактор в режим «Текст»
- 3. Вставить шорткод видео uppod

| 🖈 Записи                                                        | Вставка видео с плеером Uppod                                                                                                    |
|-----------------------------------------------------------------|----------------------------------------------------------------------------------------------------|
| Все записи<br>Добавить новую<br>Рубрики                         | Постоянная ссылка: http://localhost:8888/wpform/zagruzka-i-vstvideo-na-<br>bloge/ Изменить Просмотреть запись Получить короткую ссылку<br>2 |
| Метки                                                           | <b>С</b> Добавить медиафайл Визуально Текст                                                                                                 |
| <ul><li>9 Медиафайлы</li><li>Страницы</li></ul>                 | b <i>i</i> <u>link</u> b-quote <del>del</del> ins img ul ol li code more<br>закрыть теги                                                    |
| <ul> <li>Отзывы</li> <li>Комментарии</li> <li>Товары</li> </ul> | <pre>[uppod video="http://freelancelifestyle.ru/wp-<br/>content/uploads/2015/07/video.mp4"]</pre> 4                                         |

[uppod video="http://freelancelifestyle.ru/wp-content/ uploads/2015/07/video.mp4"]

video – ссылка на файл видео comment - название poster – ссылка на картинку заставки type – номер стиля

[uppod video="http://ccылка/video.mp4" comment="Haзвание видео" poster="http://ccылка/картинка.jpg" type=2]

| 9. Добавить медиафайл                                                                 | Визуально | Текст |
|---------------------------------------------------------------------------------------|-----------|-------|
| b <i>i</i> <u>link</u> b-quote <del>del</del> ins img ul ol li code more закрыть теги |           |       |
| Плеер первый стиль, видео с Youtube                                                   |           |       |
| <pre>[uppod video="https://www.youtube.com/watch?v=ddpWLL3EDIA"]</pre>                |           |       |

![](_page_40_Picture_1.jpeg)

| Добавить медиафайл                                                                                                    | Визуально | Текст |  |  |
|----------------------------------------------------------------------------------------------------|-----------|-------|--|--|
| b i link b-quote del ins img ul ol li code more закрыть теги                                                                                                    |           |       |  |  |
| Плеер третий стиль (type=3), видео с хостинга, с миниатюрой (poster) и названием (comment)<br>[uppod video="http://localhost:8888/wpform/wp-content/uploads/2015/07/Белое-море<br>Фантастический-вид-гор-с-resort-Baan-Suan-Doi-Chaang98mp4" comment="Bставка видео с плеером<br>Uppod второй стиль" poster="http://localhost:8888/wpform/wp- |           |       |  |  |

![](_page_41_Picture_1.jpeg)

### Викторина

# Что нужно прописать в строчках выделенных красным

// SETTINGS

\$uppod\_settings['uppod.swf']='http://'; \$uppod\_settings['uppod.js']='http://'; // <-- Flash http://uppod.ru/player/download/
// <-- HTML5 http://uppod.ru/help/html5/</pre>

```
$uppod_settings['swfobject.js']='http://ajax.googleapis.com/ajax/libs/swfobject/2.2/swfobject.js';
$uppod_settings['adobe_update']='Для плеера требуется установить <a
href="http://get.adobe.com/flashplayer/" target="_blank">Flash Player</a>';
$uppod_settings['wmode']='';
$uppod_settings['bgcolor']='#ffffff';
$uppod_settings['uid']=0;
```

- 1. ссылки на плееры
- 2. Ссылка на стили
- 3. Размеры плеера

# Что нужно прописать в строчках выделенных красным

```
// SETTINGS
$uppod_settings['uppod.swf']='http://'; // <-- Flash http://uppod.ru/player/download/
$uppod_settings['uppod.js']='http://; // <-- HTML5 http://uppod.ru/help/html5/
$uppod_settings['swfobject.js']='http://ajax.googleapis.com/ajax/libs/swfobject/2.2/swfobject.js';
$uppod_settings['adobe_update']='Ann nneepa Tpe6yercn ycrahoBMTb <a
href="http://get.adobe.com/flashplayer/" target="_blank">Flash Player</a>';
$uppod_settings['wmode']='';
$uppod_settings['bgcolor']='#ffffff';
$uppod_settings['uid']=0;
//VIDE0
$uppod['video']['style_html5']='';
$uppod['video']['width']='500';
$uppod['video']['height']='375';
```

- 1. ссылки на плееры
- 2. Ссылка на стили
- 3. Размеры плеера

# Вы хотите подключить еще один стиль. Ваши действия?

```
//VIDE0
$uppod['video']['style']='http://localhost:8888/wpform/wp-content/plugins/uppod/video222-625.txt';
$uppod['video']['style_html5']='http://localhost:8888/wpform/wp-content/plugins/uppod/video222-625.txt';
$uppod['video']['width']='640';
$uppod['video']['height']='360';
```

```
$uppod['video']['style']='http://localhost:8888/wpform/wp-content/plugins/uppod/video222-625.txt';
$uppod['video']['style_html5']='http://localhost:8888/wpform/wp-content/plugins/uppod/video222-625.txt';
$uppod['video']['width']='640';
$uppod['video']['height']='360';
```

Вы хотите отобразить плеер со стилем 2. какой параметр вы будете использовать?

- 1. comment
- 2. poster
- 3. type

### Вместо плеера появляется надпись

Для плеера требуется установить Flash Player

Что не так?

### После редактирования файла плагина (uppod.php) в редакторе. Возникла такая ошибка

#### Изменение плагинов

помощь 🔹

Плагин был деактивирован, потому что ваши изменения привели к фатальной ошибке.

Parse error: syntax error, unexpected 'uppod' (T\_STRING) in /Applications/MAMP/htdocs/wpform/wpcontent/plugins/uppod/uppod.php on line 13

### Что не так?

// SETTINGS
\$uppod\_settings['uppod.swf']='http://localhost:8888/wpform/wp-content/plugins/uppod/uppod.swf; //
http://uppod.ru/player/download/
\$uppod\_settings['uppod.js']='http://localhost:8888/wpform/wp-content/plugins/uppod/uppod-0.5.24.js';
HTML5 http://uppod.ru/help/html5/

Урок №29

Тема: Как опубликовать аудио на блоге

(сложность 1, 2)

#### Вопросы

- Как опубликовать аудио через аудиохостинг
- Как опубликовать аудио через медиафайлы
- Викторина

### Понедельник, 20 июля, в 18.45

### http://wpwebinar.ru

ВНИМАНИЕ! Для Участников Вебинара Комплект "млм блог за 1 час" 4500-руб-2970 руб-

# Ресурсы

#### http://wptraining.ru

записи вебинаров, план и расписание занятий

#### http://wpwebinar.ru

вход на вебинары, скидка для участников

#### http://anfisabreus.ru/blog

записи вебинаров, обсуждение, вопросы, предложения

#### http://vk.com/blognawordpress

группа в контакте, обсуждение, вопросы, предложения

### http://vk.com/wpwebinarru

Подписка на мероприятния

# Онлайн-встреча "Как увеличить открываемость писем в несколько раз"

- 1. Как проверить Ваш домен на попадание в СПАМ
- 2. Как создать и привязать к рассылке доменную почту
- 3. Как быстро вытащить Вашу рассылку из СПАМА
- 4. Как и для чего регистрироваться на почтовых сервисах Mail.ru и <u>yandex.ru</u>
- 5. Какую статистику можно увидеть
- 6. Что такое индивидуальная цифровая подпись?
- 7. Основные правила ведения рассылки, технические настройки

![](_page_52_Picture_8.jpeg)

#### Айдар Губайдуллин

Топ-лидер МЛМ-Компании. Успешный Инфо-предприниматель 2014 года. Бизнес-тренер, коуч. Эксперт по технической составляющей бизнеса в Интернете.